# 探索結果画面から確認・設定する

# 探索条件を変更する

ルート変更画面(P.6)から、 探索条件を選び、探索開始を選ぶ

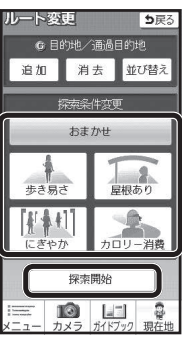

8

● 設定した条件でルート探索されます。
● 探索条件を変更しても、同じルートになる場合があります。

#### 探索条件について

通常はおでかけウォーク設定(P.16)の初期 探索条件で設定した条件で探索されます。

#### ●おまかせ:

時間や距離、道路勾配を考慮して、最も標準 的なルートを探索します。

#### ●歩 き 易 さ:

上り坂や上り階段などの勾配のある所を できる限り避け、エレベーターやエスカ レーターの使用を優先させたルートを探索 します。

#### ●屋 根 あ り:

屋根がある道を優先して通るルートを探索 します。

#### ●にぎやか:

商店街や地下街など人通りの多そうな道を 優先して通るルートを探索します。

#### ● カロリー消費:

少し遠回りしたり、階段や上り勾配などの カロリーを消費する道を優先して通るルート を探索します。

#### お知らせ

 屋根ありで探索しても、屋根がある道を全く 通らないルートを探索する場合があります。

再探索する

## 探索条件を変更して再探索する

### 準備

2

● タッチキー表示をONにしてください。

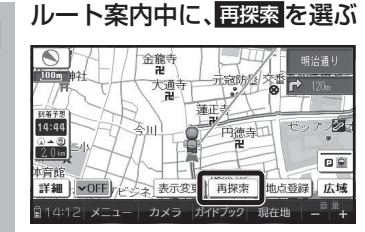

● 再探索メニューが表示されます。

# 探索したい条件を選ぶ

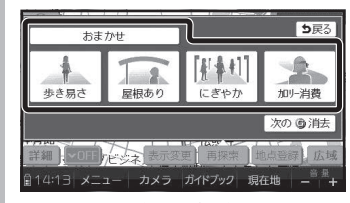

● 選んだ条件で再探索されます。

# ルート案内について

# 分岐案内表示

歩行モード時も、次の分岐点の情報(分岐方向、 階段、経由地など)がマークで表示されます。

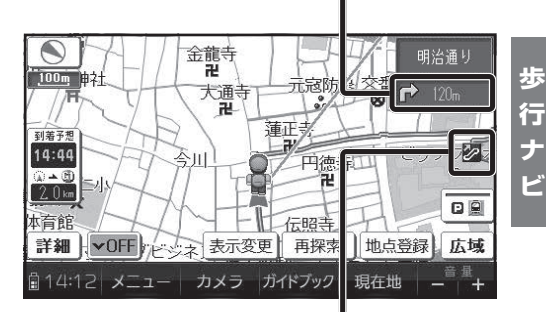

# 案内ポイントマーク

歩行モード時も、分岐案内などが行われる地点 にマークが表示されます。

- (赤):分岐方向の案内がある地点
- 🗾 : 階段がある地点
- 🖉 : エスカレーターがある地点
- 1 歩道橋がある地点
- 🤐 : 無料渡船がある地点

#### オートリルート

歩行モード時も、ルートをはずれるとオートリルート を開始します。

#### お知らせ

 歩行ナビ時のオートリルートする/しないの 設定ができます。(P.16)

# ハートフル音声

歩行モード時も、ハートフル音声が出力されます。